# Brugervejledning ved søgning i GENBIS

#### Search Accessions GRIN-Global (nordic-baltic-genebanks.org)

I denne vejledning får du tips til, hvordan du kan bruge funktionerne i GENBIS, så du let og hurtigt kan finde de informationer, du ønsker. Nedenfor finder du en liste med ordforklaringer for at hjælpe dig med terminologien.

## Ordforklaringer:

- Accessioner: Databasesprog for en sort.
- Wildcard: Brug \*(stjerne) eller % (procent) for at søge på en del af et ord.
- **Planteslægt**: En overordnet betegnelse for en gruppe planter af samme slægt. For eksempel indeholder slægten Ribes både ribs, solbær, og stikkelsbær, som alle hedder Ribes først i deres latinske navn efterfulgt af en artsnavn, der præciserer hvilken Ribes, der er tale om, for eksempel ribs = Ribes rubrum, stikkelsbær = Ribes uva-crispa.
- **Planteart**: Det latinske artsnavn præciserer, hvilken art det drejer sig om inden for en given slægt, fx Prunus domestica (alm. blomme), Prunus avium (søde kirsebær), og Prunus cerasus (surkirsebær).

### Sprog og søgning

GENBIS er en fælles database for de nordiske og baltiske lande, som bruger engelsk som fælles sprog. Når du søger i databasen, brug da det engelske eller latinske navn. Hvis du ikke kender det latinske navn, kan du finde det ved at søge på fx "Æble på latin" på internettet.

#### Accessioner i databasen

I databasen kaldes sorterne for accessioner, og hver accession har et nummer bestående af bogstaver og tal, fx DNK 747 for sorten Skensved Æble. Du kan både søge på sortsnavnene og accessionerne.

## Sådan søger du i databasen

Forsiden ser sådan ud:

| Sele  | ect the tab     | for the type     | of search. Each ta | ab has everyt | hing you need to d | do to perform t |
|-------|-----------------|------------------|--------------------|---------------|--------------------|-----------------|
| Re    | turn up to      | 500 🗸            |                    |               |                    |                 |
| (Resu | ults of more th | nan 500 will not | return images.)    |               |                    |                 |
| _     |                 |                  | ·                  | ·             |                    |                 |
| Sir   | nple Search     | List Search      | Advanced Search    | Results       |                    |                 |
| c     | e.g. PI 651     | 1650             |                    | O Search      |                    |                 |
| 0     |                 | 0.00             |                    | Search        |                    |                 |

Du har forskellige søgemuligheder, men vi anbefaler at bruge fanen 'Advanced search'. Selvom 'Simple search' lyder simpelt, er det faktisk lettere at finde den rette information ved hjælp af filterfunktionerne under 'Advanced search'.

Når du vælger fanen 'Advanced search', får du følgende skærmbillede:

| Simple Search List Search     | Advanced Search Results                        |  |
|-------------------------------|------------------------------------------------|--|
| The more information you prov | ide, the better the search will be.            |  |
| Q e.g., PI 651649             | Q Search K Clear All                           |  |
| Scientific name (any part)    | e.g., Zea or mays (also searches synonyms)     |  |
| Plant name                    | e.g., Rufa                                     |  |
| Repository                    | ~                                              |  |
| Country of Origin             | Afghanistan<br>Albania<br>Algeria<br>Argentina |  |
|                               | Reset Countries                                |  |
| Other search criteria:        | v                                              |  |

Her kan du indtaste forskellige krav til din søgning. I bunden af siden kan du krydse af i to felter:

○ Available accessions

All accessions - Including historic (not in the GENBIS collections, information only)

Markér feltet 'All accessions – including historic (not in the GENBIS collections, information only)' for at se alle data. Hvis du kun er interesseret i de tilgængelige accessioner, som det er muligt at bestille, kryds da af i 'available accessions'.

#### Søgetips

- Søg på specifikke sortsnavne eller plantearter, fx Malus domestica (æble) eller Apple.
- Brug wildcards (\* eller %) for at søge på dele af ord, fx Malus\* eller Ingrid%.
- Sørg for korrekt stavning; tastefejl kan resultere i ingen resultater.
- Søg på slægtsnavn for at få vist alle accessioner af en bestemt type, fx Malus for æbler. Hvis du har behov for at præcisere mere, kan der være behov for en avanceret søgning.

| Simple Search List Search   | Autoriced Search Results                       |
|-----------------------------|------------------------------------------------|
| The more information you pr | vide, the better the search will be.           |
| Q Malus*                    | Q Search Clear All                             |
| Scientific name (any part)  | e.g., Zea or mays (also searches synonyms)     |
| Plant name                  | e.g., Rufa                                     |
| Repository                  | Pometet, Copenhagen University – PMT 🗸         |
| Country of Origin           | Afghanistan<br>Albania<br>Algeria<br>Argentina |
|                             | Reset Countries                                |
| Other search criteria:      |                                                |
| Select one                  |                                                |

#### Avanceret søgning

Du kan også søge på oprindelsesland eller i en specifik genbank (Repository). For eksempel, hvis du vælger 'Pometet, Copenhagen University – PMT' i drop-down menuen, vil du kun få vist accessioner, der befinder sig på Pometet.

| sge i Pomtets<br>m.  |
|----------------------|
| ige i Pomtets<br>:n. |
| øge i Pomtets<br>:n. |
| øge i Pomtets<br>en. |
|                      |
|                      |
|                      |
|                      |
|                      |
|                      |
|                      |
|                      |
|                      |
|                      |

Det er i nogle tilfælde muligt at bestille materialer fra andre genbanker i samarbejdet, særligt hvis du skal bruge materialet i forskningssammenhæng. men vær opmærksom på at genbankerne kan have forskellige kriterier for at levere og at materialet ikke sendes samlet, men kommer direkte fra de respektive genbanker.

Hvis du intet har skrevet i søgefeltet øverst og bare søger i Pometet, Copenhagen University – PMT, vil du få en liste over alt, hvad der er i samtlige samlinger på Pometet. (husk i så fald at markere hvor mange resultater du vil have vist øverst)

Return up to

| 500 | - |
|-----|---|
| 500 | _ |

(Results of more than 500 will not return images.)

Med en søgning på Malus\* i Repository **Pometet, Copenhagen University – PMT,** vil skærmbilledet se således ud med en liste over alle æbler på Pometet.

| esults are<br>ery includ<br>ory: Pome | n't what you<br>led: All acce                                         | expected, ti                                                                                                    | nucco ocurent                                                                                                    |                                                                                                    |                                                                                                    |                                                                                                    |                                                                                                    |                                                                                                    |                                                                                                    |
|---------------------------------------|-----------------------------------------------------------------------|----------------------------------------------------------------------------------------------------|----------------------------------------------------------------------------------------------------|----------------------------------------------------------------------------------------------------|----------------------------------------------------------------------------------------------------|----------------------------------------------------------------------------------------------------|----------------------------------------------------------------------------------------------------|----------------------------------------------------------------------------------------------------|----------------------------------------------------------------------------------------------------|
| esults are<br>ery includ<br>ory: Pome | n't what you<br>led: <b>All acce</b>                                  | expected, t                                                                                                    | outring the Art                                                                                                    |                                                                                                    |                                                                                                    |                                                                                                    |                                                                                                    |                                                                                                    |                                                                                                    |
| ery includ<br>ory: Pome               | ed: All acce                                                          |                                                                                                    | ry using the Adv                                                                                                    | vanced Search                                                                                                    | h tab and filling i                                                                                                    | n more information.                                                                                                    |                                                                                                    |                                                                                                    |                                                                                                    |
| ory: Pome                             |                                                                       | ssions Malus                                                                                                    | S*                                                                                                    |                                                                                                    |                                                                                                    |                                                                                                    |                                                                                                    |                                                                                                    |                                                                                                    |
|                                       | tet, Copenh                                                           | agen Univers                                                                                                    | sity – PMT                                                                                                    |                                                                                                    |                                                                                                    |                                                                                                    |                                                                                                    |                                                                                                    |                                                                                                    |
| Observa                               | tion Data                                                             |                                                                                                    |                                                                                                    |                                                                                                    |                                                                                                    |                                                                                                    |                                                                                                    |                                                                                                    |                                                                                                    |
|                                       |                                                                       |                                                                                                    |                                                                                                    |                                                                                                    |                                                                                                    |                                                                                                    |                                                                                                    |                                                                                                    |                                                                                                    |
| d item(s) l                           | elow: Add                                                             | to Cart View                                                                                                    | Accession Details                                                                                                    | 5                                                                                                    |                                                                                                    |                                                                                                    |                                                                                                    |                                                                                                    |                                                                                                    |
|                                       |                                                                       |                                                                                                    |                                                                                                    |                                                                                                    |                                                                                                    |                                                                                                    |                                                                                                    |                                                                                                    |                                                                                                    |
|                                       |                                                                       |                                                                                                    |                                                                                                    |                                                                                                    |                                                                                                    |                                                                                                    |                                                                                                    |                                                                                                    |                                                                                                    |
| v 10 × -                              | otries                                                                |                                                                                                    |                                                                                                    |                                                                                                    |                                                                                                    |                                                                                                    |                                                                                                    | utu 🗌                                                                                                    |                                                                                                    |
| w 10 + e                              | nunes                                                                 |                                                                                                    |                                                                                                    |                                                                                                    |                                                                                                    |                                                                                                    | Sear                                                                                                    | cn:                                                                                                    |                                                                                                    |
| ▲ AC                                  | CESSION 0                                                             | NAME 0                                                                                                    | TAXONOMY 0                                                                                                    | ORIGIN                                                                                                    | REPOSITORY 0                                                                                                    | IMAGE                                                                                                    | AVAILABILITY                                                                                                    | RECEIVED 0                                                                                                    |                                                                                                    |
| ▲ Se                                  | arch ACC 🔅                                                            | Search NA 0                                                                                                    | Search TAX                                                                                                    | φ                                                                                                    | φ                                                                                                    |                                                                                                    | ¢ (                                                                                                    | \$                                                                                                    | • • •                                                                                                    |
|                                       |                                                                       |                                                                                                    | Malus                                                                                                    |                                                                                                    |                                                                                                    | THE PARTY                                                                                                    |                                                                                                    |                                                                                                    |                                                                                                    |
| 80 DNK                                | 535                                                                   | lodil                                                                                                    | domestica                                                                                                    | Syddanmark,                                                                                                    | PMT                                                                                                    |                                                                                                    | Not Available                                                                                                    | 2024                                                                                                    |                                                                                                    |
|                                       |                                                                       | Veergârd                                                                                                    | (Suckow)<br>Borkh.                                                                                                    | Denmark                                                                                                    |                                                                                                    | A state                                                                                                    |                                                                                                    |                                                                                                    |                                                                                                    |
|                                       |                                                                       |                                                                                                    |                                                                                                    |                                                                                                    |                                                                                                    |                                                                                                    |                                                                                                    |                                                                                                    |                                                                                                    |
|                                       |                                                                       |                                                                                                    | Malus                                                                                                    |                                                                                                    |                                                                                                    | a real                                                                                                    |                                                                                                    |                                                                                                    |                                                                                                    |
| 81 DNK                                | 534                                                                   | lankholm                                                                                                    | domestica<br>(Suckow)                                                                                                    | Denmark                                                                                                    | PMT                                                                                                    | 25                                                                                                    | Not Available                                                                                                    | 2024                                                                                                    |                                                                                                    |
|                                       |                                                                       |                                                                                                    | Borkh.                                                                                                    |                                                                                                    |                                                                                                    |                                                                                                    |                                                                                                    |                                                                                                    |                                                                                                    |
|                                       |                                                                       |                                                                                                    |                                                                                                    |                                                                                                    |                                                                                                    |                                                                                                    |                                                                                                    |                                                                                                    |                                                                                                    |
|                                       |                                                                       |                                                                                                    | Malus                                                                                                    |                                                                                                    |                                                                                                    |                                                                                                    |                                                                                                    |                                                                                                    |                                                                                                    |
| 82 DNK                                | 533                                                                   | langstedgård<br>nr. 156                                                                                                   | domestica<br>(Suckow)                                                                                                    | Denmark                                                                                                    | PMT                                                                                                    |                                                                                                    | Not Available                                                                                                    | 2024                                                                                                    |                                                                                                    |
|                                       |                                                                       |                                                                                                    | Borkh.                                                                                                    |                                                                                                    |                                                                                                    |                                                                                                    |                                                                                                    |                                                                                                    |                                                                                                    |
|                                       |                                                                       |                                                                                                    |                                                                                                    |                                                                                                    |                                                                                                    |                                                                                                    |                                                                                                    |                                                                                                    |                                                                                                    |
|                                       |                                                                       |                                                                                                    |                                                                                                    |                                                                                                    |                                                                                                    |                                                                                                    |                                                                                                    |                                                                                                    |                                                                                                    |
|                                       | d item(s) b<br>w 10 v e<br>A Co<br>A Se<br>80 DNK<br>81 DNK<br>82 DNK | d item(s) below: Add<br>w 10 ♥ entries<br>A ACCESSION 0<br>A Search ACC 0<br>80 DNK 535 E<br>81 DNK 534 E<br>82 DNK 533 E | d item(s) below: Add to Cart View w(10 v entries A ACCESSION NAME A Search ACC © Search NA © BO DNK 535 Bodil Neergård B1 DNK 534 Blankholm B2 DNK 533 Blangstedgård nr.156 | ditem(s) below:     Add to Cart     View Accession Details       w     10 v entries     *       ACCESSION *     NAME     TAXONOMY *       *     Search ACC *     Search NA *     Search TAXX *       80     DNK 535     Bodil Neergård     Malus domestica (Suckow) Borkh.       81     DNK 534     Blankholm     Malus domestica (Suckow) Borkh.       82     DNK 533     Blangstedgård domestica (Suckow) Borkh. | Add to Cart     View Accession Details       w 10 v entries     ACCESSION NAME     TAXONOMY     ORIGIN       ACCESSION     NAME     TAXONOMY     ORIGIN       ACCESSION     NAME     TAXONOMY     ORIGIN       ACCESSION     NAME     TAXONOMY     ORIGIN       ACCESSION     NAME     TAXONOMY     ORIGIN       ACCESSION     NAME     TAXONOMY     ORIGIN       ACCESSION     NAME     Search NA     Search TAXO       B0     DNK 533     Bodil     Malus<br>domestica<br>(Suckow)<br>Borkh.     Syddanmark,<br>Denmark       B1     DNK 533     Blangstedgård<br>nr.156     Malus<br>domestica<br>(Suckow)<br>Borkh.     Denmark | ditem(\$) below:       Add to Cart       View Accession Details         *       Add to Cart       View Accession Details         *       ACCESSION *       NAME       TAXONOMY *       ORIGIN *       REPOSITORY *         *       Search ACC *       Search NA *       Search TAX0 *       *       REPOSITORY *         *       Search ACC *       Search NA *       Search TAX0 *       *       *         80       DNK 535       Bodil       Malus       Styddanmark, Syddanmark, Denmark       PMT         81       DNK 534       Blankholm       Malus domestico (Suckow) Borkh.       Denmark       PMT         82       DNK 533       Blangstedgård (Suckow) Borkh.       Denmark       PMT | Add to Cart       View Accession Details         Add to Cart       View Accession Details         Accession       NAME       TAXONOMY       ORIGIN       REPOSITORY       IMAGE       O         Accession       NAME       TAXONOMY       ORIGIN       REPOSITORY       IMAGE       O         Accession       NAME       TAXONOMY       ORIGIN       REPOSITORY       IMAGE       O         Accession       NAME       TAXONOMY       ORIGIN       REPOSITORY       IMAGE       O         Accession       NAME       TAXONOMY       ORIGIN       REPOSITORY       IMAGE       O         Boolin       Search NA       Search TAXC       Search TAXC       O       O       O       O         Boolin       Molus<br>Couckowy       Syddanmark<br>(Suckowy)       PMT       Image       O         Blankholm       Molus<br>Couckowy       Denmark       PMT       Image       Image       Image         Blankholm       Molus<br>Couckowy       Denmark       PMT       Image       Image       Image         Blangstedgård<br>nr.156       Molus<br>Couckowy       Denmark       PMT       Image       Image       Image         Blangstedgård       Molus<br>Couckowy       Denmark | Add to Cart View Accession Details     Note Add to Cart View Accession Details     Note Accession NAME     ACCESSION NAME     ACCESSION NAME     ACCESSION NAME     TAXONOMY ORIGIN     RePOSITORY IMAGE     ACCESSION NAME     Search NAO Search TAXO     Search TAXO ORIGIN     Repository IMAGE     Search NAO     Search TAXO     Search TAXO        Search TAXO <td>Add to Cart View Accession Details     NID     ACCESSION     NAME     TAXONOMY     ORIGIN     REPOSITORY     IMAGE     ACCESSION     NAME     TAXONOMY     ORIGIN     REPOSITORY     IMAGE     ACCESSION     NAME     TAXONOMY     ORIGIN     REPOSITORY     IMAGE     ACCESSION     NAME     TAXONOMY     ORIGIN     REPOSITORY     IMAGE     ACCESSION     NAME     Search NaCe     Search NaCe     Search NaCe     Search NaCe     Search NaCe     PMT     Repositor   Not Available   Search NaCe   Search NaCe   Search NaCe   Search NaCe   Search NaCe   PMT   Search NaCe   Search NaCe   Search NaCe   Search NaCe   Denmark   PMT    Search NaCe   Search NaCe   Search NaCe   Search NaCe   Search NaCe   Search NaCe   Search NaCe   Denm</td> | Add to Cart View Accession Details     NID     ACCESSION     NAME     TAXONOMY     ORIGIN     REPOSITORY     IMAGE     ACCESSION     NAME     TAXONOMY     ORIGIN     REPOSITORY     IMAGE     ACCESSION     NAME     TAXONOMY     ORIGIN     REPOSITORY     IMAGE     ACCESSION     NAME     TAXONOMY     ORIGIN     REPOSITORY     IMAGE     ACCESSION     NAME     Search NaCe     Search NaCe     Search NaCe     Search NaCe     Search NaCe     PMT     Repositor   Not Available   Search NaCe   Search NaCe   Search NaCe   Search NaCe   Search NaCe   PMT   Search NaCe   Search NaCe   Search NaCe   Search NaCe   Denmark   PMT    Search NaCe   Search NaCe   Search NaCe   Search NaCe   Search NaCe   Search NaCe   Search NaCe   Denm |

Når du har fundet en sort, kan du klikke på accessionnummeret for at se flere detaljer. Nogle sorter har mere information, mens andre har lidt. Nogle har kun information om placering, mens andre har både billeder og tilknyttede pdf'er med f.eks. beskrivelser af sorten.

Rigtig god fornøjelse!